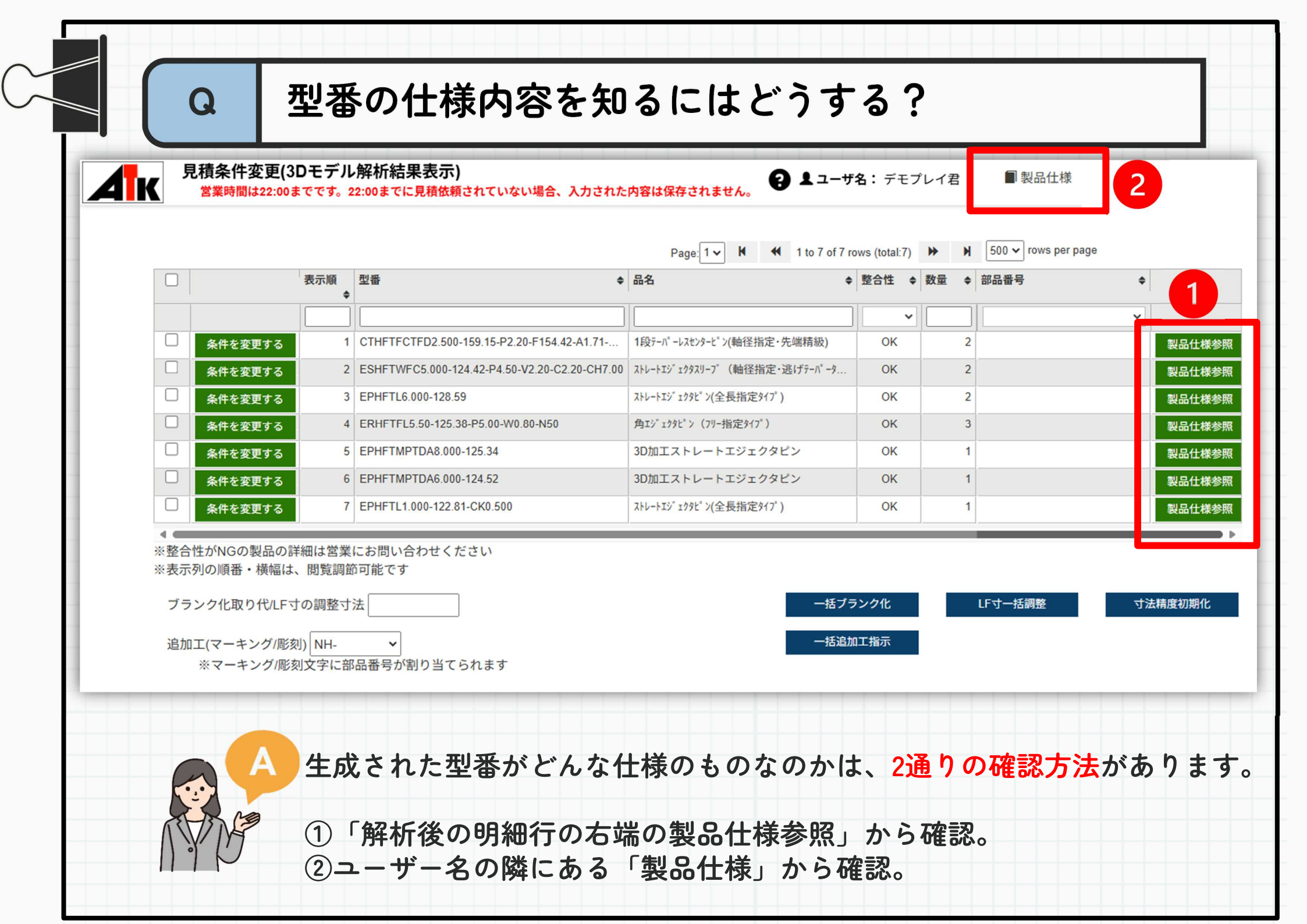

## <u>1明細行から製品仕様書がみれます。</u>

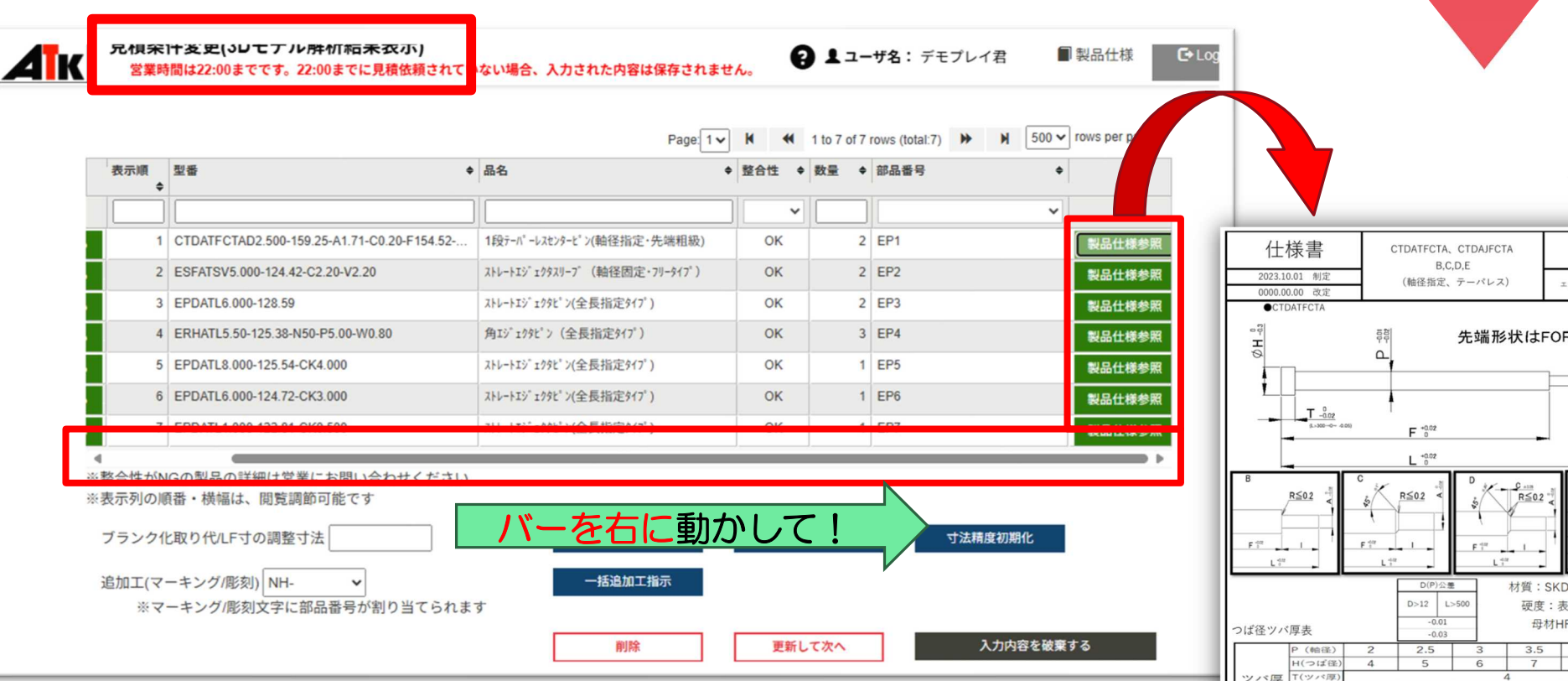

解析後の結果が表示される、見積条件変更画面において 表の下にあるスクロールバーのスライダーを右に動かすと、 「製品仕様参照」のボタンがあります。 これを押下するとことで、明細ごとの型番が示す仕様書が 確認できます。

※(モデル解析後)(型番直接入力)(CSV取込)でも同様

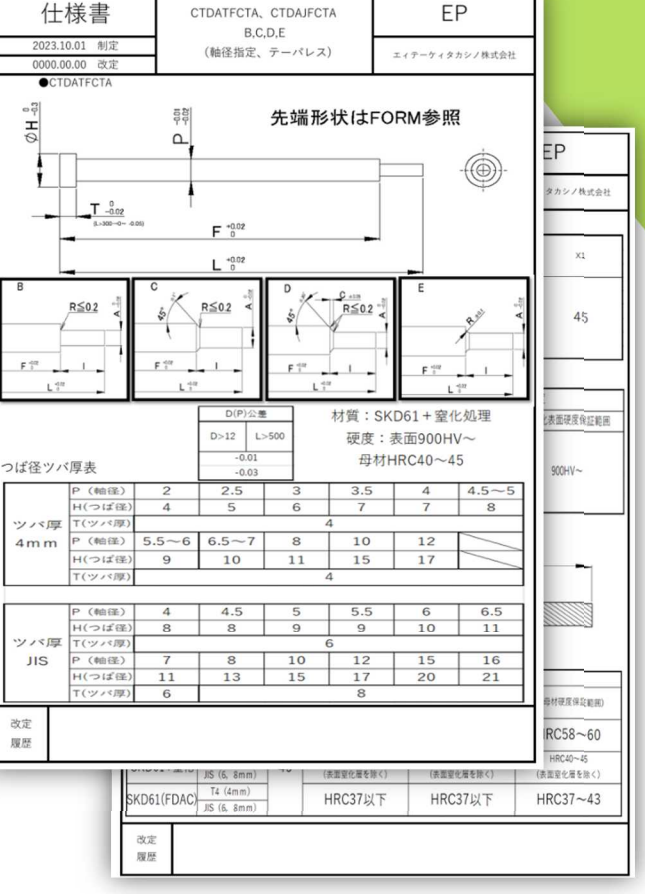

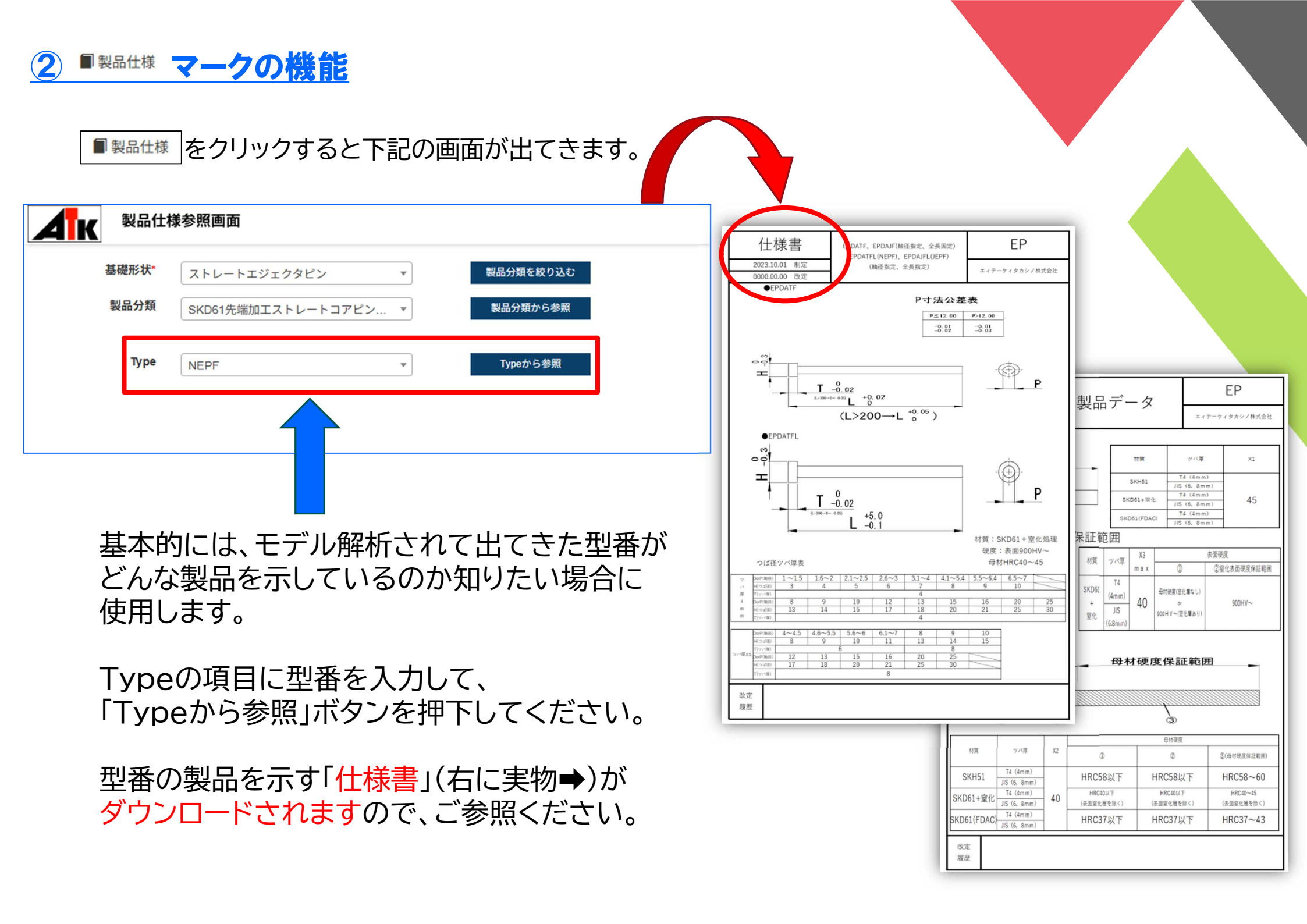